# Boston University Classrooms

#### CAS-B18/B20 — QUICK-START OPERATION INSTRUCTIONS: CRESTRON TSW-750 CONTROL PANEL W/ COMPUTER

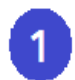

#### TURN ON THE MEDIA SYSTEM & SELECT SOURCE:

- Touch the screen to activate.
- Press the button along the bottom that states "Please touch here to start your presentation". The projector(s) and will turn on and the electric projection screen(s) will lower automatically
- Choose COMPUTER SOURCE or DVD/VCR along the bottom of the control panel
- **COMPUTERS:** Select your source (more options are available by swiping to the left). Select DESKTOP to use the built-in computer. To utilize the VGA or HDMI Cable on the podium, select either Podium VGA or Podium HDMI. To connect wirelessly, select the AirMedia option and follow the instructions on the screen
- DVD/VCR: Insert your DVD or VHS tape into the combo player in the A/V cabinet
- Note: There is also a Wall VGA/HDMI input available at the front of the classroom below the white board.

## **ADJUST VOLUME:**

- Touch VOLUME button, then use the "Volume Up/Down" buttons to adjust the Program, Podium or Wireless audio levels.
- Be sure that "Volume Mute" is not highlighted NOTE: Program volume controls levels for Computer Audio, DVD & VHS sources. Remember to check the volume on your laptop.

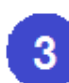

#### **TURN OFF THE SYSTEM AFTER USE:**

- Touch the POWER button on the bottom right.
- When asked, confirm that you want to turn the system off.
- The electric projection screen(s) will automatically return to the raised position.

NOTE: During this brief cool down process, system restart cannot occur

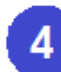

### **QUESTIONS OR EQUIPMENT PROBLEMS?:**

- For immediate assistance, please call LETS at (617) 353-3227
- Send an email to <u>classrooms@bu.edu</u> to report equipment issues

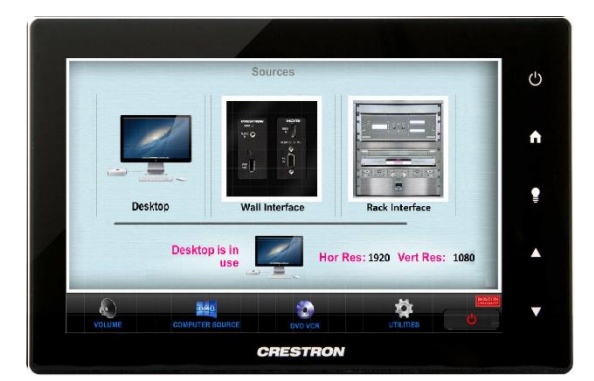

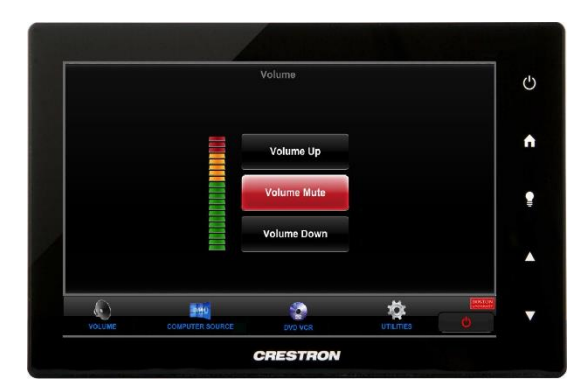

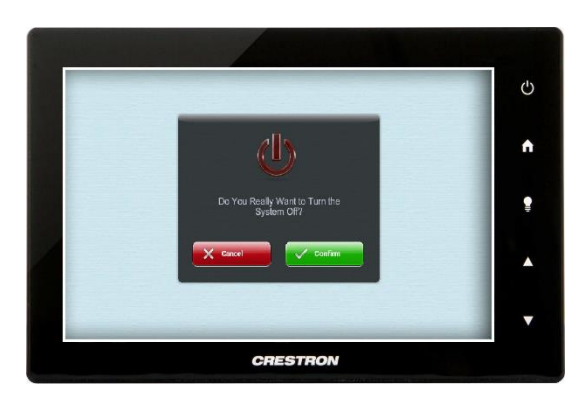